## SUBMIT ROLE REMOVAL REQUESTS

### **EFFECTIVE DATE:** SEPTEMBER 14,2024

DESCRIPTION

Audience: Primary Requesters only

UF IAM has designated one Primary Requester per department. Only the Primary Requester can submit role removal requests in UF SailPoint IdentityNow.

If you are not the Primary Requester, please contact your designated Primary Requester directly to submit the role removal request on your behalf. Provide them with the following information:

- 1. UFID of the departmental personnel assigned to you
- 2. Gatorlink email address
- 3. Role(s) you wish to have remove
- 4. Detailed reason for removing role(s)

#### INSTRUCTIONS

- 1. Go to ufl.identitynow.com
- 2. Log into SailPoint with the standard UF SSO
- 3. On the Home page, click My Team

| Home Request Center Approvals    | Task Manager Certifications Search Admin |               | 0         | ~ |
|----------------------------------|------------------------------------------|---------------|-----------|---|
| Welcome                          |                                          |               | Customize |   |
| 🗳 0 Pending Tasks                | ✓ 01 Pending Certifications              | 137 My Access |           |   |
| <b><sup>2</sup>음' 03</b> My Team | <b>①</b> Pending Requests                |               |           |   |
|                                  | <b>O</b> Manage Non-Employees            |               |           |   |
|                                  |                                          |               |           |   |

4. Search for the UFID of the identity and click the name

| eam Members     | ← Back to Dashboard       | ollapse Team                        |                  |               |           |
|-----------------|---------------------------|-------------------------------------|------------------|---------------|-----------|
| 0000000         | Accounts (7) Entitlements | (74) Roles (24) Access Profiles (3) | Applications (0) | Work Reassign | iment (0) |
| ligator, Albert | Account ID                | Source                              | Disabled         | Entitlements  | Locked    |
|                 | CN=                       | Role Depot (AKA Beta AD 2 )         | false            | 36            | false     |
|                 | 79747570                  | DSAs_Mrk_1                          | false            | 0             | false     |
|                 | 79747570                  | PSFT PA Read-Write                  | false            | 32            | false     |
|                 | 79747570                  | Training_Final_again                | false            | 6             | false     |
|                 | 79747570                  | PSFT HR Read-only                   | false            | 0             | false     |
|                 | 79747570                  | NEW - UE OAT MDM                    | false            | 0             | false     |

5. Click **Details** to confirm the identity profile of the selected Team Member

| am Members<br>rect Report | ← Back to Dashboard<br>Alligator, Albert | Collapse Team                                  | Identity<br>Alligator, Albert<br>Manager       |
|---------------------------|------------------------------------------|------------------------------------------------|------------------------------------------------|
|                           | Accounts (1) Enti                        | Rements (74) Roles (24) Access Promes (3) Appl | Primary Requester                              |
|                           | Name                                     | Description Role Owner Flags                   | Expirat Status active                          |
|                           | UF_EMS_ALL_FAC                           | This role provides                             | UFID                                           |
|                           | UF_HR_QUERY_M                            | This is a core user                            | 0000000                                        |
|                           | UF_EL_TRAINING                           | This is a core offic                           | GatorlinkID                                    |
|                           | UF_FI_QUERY_VIE                          | This is an end user                            | Alligator1                                     |
|                           | UF_FI_UNIVERSAL                          | This is a core offic                           | UF Business Email<br>Alligator1 @ufLedu        |
|                           | UF_SY_BUSUNIT                            | Provides access to                             | Primary Dept Name                              |
|                           | UF_ER_Special_N                          | This is an end user                            | HR-UF-Mascots                                  |
|                           | UF_HR_QUERY_VI                           | This is an end user                            | Training                                       |
|                           | UF_HR_CORE_INQ                           | This is a core offic                           | EDT100, ITT102, PRV800, PRV804, PST093, PST978 |
|                           |                                          |                                                |                                                |

# **UF** Human Resources UNIVERSITY of FLORIDA

#### 6. Click Roles

| Accounts (7) Entitlements (74) Roles (24) Access Profiles (3) Applications (0) Work Reassignment (0) |                                                          |                         |
|----------------------------------------------------------------------------------------------------|----------------------------------------------------------|-------------------------|
| lame                                                                                                 | Description                                              | Flags ① Expiration Date |
| JF_CS_USER                                                                                           | Birthrighted role providing access to PSFT Campus        | Solutions               |
| UF_HR_User                                                                                           | NEED BETTER DEFINITION This is an automatically          | assigned r              |
| UF_EMS_ALL_FACULTY_STAFF                                                                             | This role provides university faculty and staff with a   | access to t             |
| UF_HR_QUERY_MANAGER_PRIVATE                                                                          | This is a core user role that will allow users to create | e, save an              |
| UF_EL_TRAINING_ADMIN                                                                                 | This is a core office role granting access within the E  | Enterprise              |
| UF_FI_QUERY_VIEWER                                                                                   | This is an end user role granting access to execute a    | and view p              |
| UF_FI_UNIVERSAL_INQUIRY                                                                              | This is a core office and end user role granting gene    | ral view o              |
| UF_SY_BUSUNIT_UFLOR                                                                                  | Provides access to business units defined in People      | soft for th             |
| UF_ER_Special_NewsB_62000000                                                                         | This is an end user role available to Human Resource     | ce Service              |
| UF_HR_QUERY_VIEWER                                                                                   | This is an end user role that will allow users to view   | / public qu             |

### 7. Scroll down to find the role for removal

| ccounts (7) Entitlements (74) Roles (24 | 4) Access Profiles (3) Applications (0) Work Reassignment (0) | )                             |
|-----------------------------------------|---------------------------------------------------------------|-------------------------------|
|                                         |                                                               |                               |
| lame                                    | Description                                                   | Removal Requests Allowed? (1) |
| JF_EMS_ALL_FACULTY_STAFF                | This role provides university faculty and staff with access   | No                            |
| JF_HR_QUERY_MANAGER_PRIVATE             | This is a core user role that will allow users to create, sav | Yes Request Removal           |
| JF_EL_TRAINING_ADMIN                    | This is a core office role granting access within the Enterp  | Yes Request Removal           |
| UF_FI_QUERY_VIEWER                      | This is an end user role granting access to execute and vi    | Yes Request Removal           |
| JF_FI_UNIVERSAL_INQUIRY                 | This is a core office and end user role granting general vie  | Yes Request Removal           |
| JF_SY_BUSUNIT_UFLOR                     | Provides access to business units defined in Peoplesoft fo    | Yes Request Removal           |
| UE ER Special NewsB 62000000            | This is an end user role available to Human Resource Ser      | Yes Request Removal           |

# **UF** Human Resources UNIVERSITY of FLORIDA

UF SailPoint IdentityNow

### 8. Click Request Removal in the Removal Requests Allowed? column

| gator, Albert Details                    |                                                               |                           |   |
|------------------------------------------|---------------------------------------------------------------|---------------------------|---|
| ccounts (7) Entitlements (74) Roles (24) | Access Profiles (3) Applications (0) Work Reassignment (0)    |                           | ( |
| Name                                     | Description                                                   | Removal Requests Allowed? | ( |
| UF_EMS_ALL_FACULTY_STAFF                 | This role provides university faculty and staff with access   | No                        |   |
| UF_HR_QUERY_MANAGER_PRIVATE              | This is a core user role that will allow users to create, sav | Yes Request Removal       |   |
| UF_EL_TRAINING_ADMIN                     | This is a core office role granting access within the Enterp  | Yes Request Removal       |   |
| UF_FI_QUERY_VIEWER                       | This is an end user role granting access to execute and vi    | Yes Request Removal       |   |
| UF_FI_UNIVERSAL_INQUIRY                  | This is a core office and end user role granting general vie  | Yes Request Removal       |   |
| UF_SY_BUSUNIT_UFLOR                      | Provides access to business units defined in Peoplesoft fo    | Yes Request Removal       |   |
| UF_ER_Special_NewsB_62000000             | This is an end user role available to Human Resource Ser      | Yes Request Removal       |   |
| Rows per page 50 💙 1 - 24 of 24          |                                                               | Page 1 of 1 <             |   |

9. **\*Required:** Add comment. Confirm the identity and the role to be removed and then <u>provide</u> <u>adequate reason</u> for why this access should be removed. Then click **Submit**.

| Back to Dashboard Expand Team            |                                                       | You are revoking the UF_EL_TRAINING_ADMIN role from Alligator, Albert                                                                                   |
|------------------------------------------|-------------------------------------------------------|----------------------------------------------------------------------------------------------------|
| gator, Albert Details                    | •                                                     | Add Comments *                                                                                                    |
| Accounts (7) Entitlements (74) Roles (24 | ) Access Profiles (3) Applications (0) Work Rea       | Albert Alligator will no longer serve as<br>this department's <u>myTraining</u><br>Administrator. This role will be requested<br>for Alberta Alligator. |
| Name                                     | Description                                           |                                                                                                    |
| UF_EMS_ALL_FACULTY_STAFF                 | This role provides university faculty and staff wit   |                                                                                                    |
| UF_HR_QUERY_MANAGER_PRIVATE              | This is a core user role that will allow users to cre |                                                                                                    |
| UF_EL_TRAINING_ADMIN                     | This is a core office role granting access within the |                                                                                                    |
| UF_FI_QUERY_VIEWER                       | This is an end user role granting access to execu     |                                                                                                    |
| UF_FI_UNIVERSAL_INQUIRY                  | This is a core office and end user role granting ge   |                                                                                                    |
| UF_SY_BUSUNIT_UFLOR                      | Provides access to business units defined in Peo      |                                                                                                    |
| UF_ER_Special_NewsB_62000000             | This is an end user role available to Human Resc      |                                                                                                    |
|                                          |                                                       |                                                                                                    |

# **UF** Human Resources UNIVERSITY of FLORIDA

UF SailPoint IdentityNow

#### 10. Success! message will appear, confirming submission

| Back to Dashboard Expand Team           | ♥ ×                                                          |                           |   |
|-----------------------------------------|--------------------------------------------------------------|---------------------------|---|
| Accounts (7) Entitlements (74) Roles (2 | Access Profiles (3) Applications (0) Work Reassignment (0)   |                           |   |
| Name                                    | Description                                                  | Removal Requests Allowed? | 0 |
| UF_SY_BUSUNIT_UFLOR                     | Provides access to business units defined in Peoplesoft fo   | Yes Request Removal       |   |
| UF_ER_Special_NewsB_62000000            | This is an end user role available to Human Resource Ser     | Yes Request Removal       |   |
| UF_HR_QUERY_VIEWER                      | This is an end user role that will allow users to view publi | Yes Request Removal       |   |
| UF_HR_CORE_INQUIRY                      | This is a core office role granting access within the HR/Pa  | Yes Request Removal       |   |
| UF_N_EL_INSTRUCTOR_ADVANCED             | *TRAINING:EDT100 * **AUTHORITY AREA REQUIRED IN C            | Yes Request Removal       |   |
| UF_ENTITLE_SSN-PII                      | *TRAINING:PRV804 * This role is automatically assigned t     | No                        |   |
| UF_ENTITLE_HIPAA                        | *TRAINING:PRV800 * This role is automatically assigned t     | No                        |   |

- 11. Confirmation emails with submitted comments from **UF SailPoint IdentityNow** <sailpoint-no-reply@it.ufl.edu> will be sent to all parties.
- 12. The Primary Requester will receive an email when the removal request is approved or denied.

## FOR ADDITIONAL ASSISTANCE

**Technical Issues** The UF Computing Help Desk 352-392-HELP <u>helpdesk.ufl.edu</u> Policies and Directives Identity & Access Management Services ufit-ars@ad.ufl.edu identity.it.ufl.edu